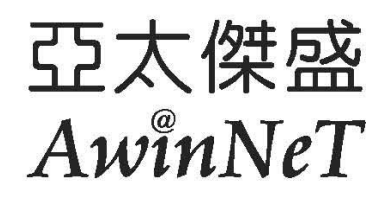

# DMP330手機設定:

▶網路電話設定:

▶無線網路設定:

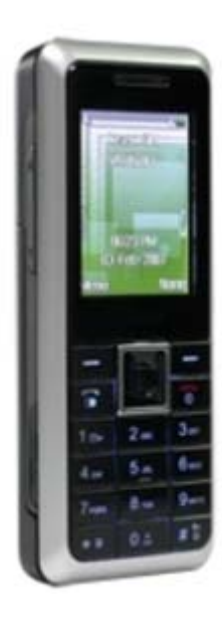

亞太傑盛科技股份有限公司 / Awinnet Technology Corp. Mail:albert@awinnet.com.tw / becky@awinnet.com.tw TEL:02 28083257

#### ◆網路電話設定:(若有附贈瑪凱070門號,出貨前已設定完成)

≻待機狀態下,按"主選單"→"網路電話"→"SIP 設定"→"模式設定"擇一進行設定(共有 10個模式可供選擇與設定。若有附贈瑪凱070門號,出貨前已將模式一設為瑪凱070帳 號。例:0702165242)→"選項"→"編輯"→"帳戶設定"(詳下例說明)→"完成"→"儲存"

✓"帳戶設定":

- •SIP 伺服器位址:msw1.mky.com "選項"→ "完成"
- •SIP 連接埠: 5060 (預設値,不用改)
- •顯示名稱: 0702165242 "選項"→ "完成"
- ●使用者名稱:0702165242 "選項" → "完成"
- •密碼:\*\*\*\*(瑪凱提供之密碼共5碼)"選項"→"完成"
- ●驗證名稱:"編輯" 0702165242 "選項" → "完成" → "儲存" → "返回" → "啓動"
  (啓動這個模式)。

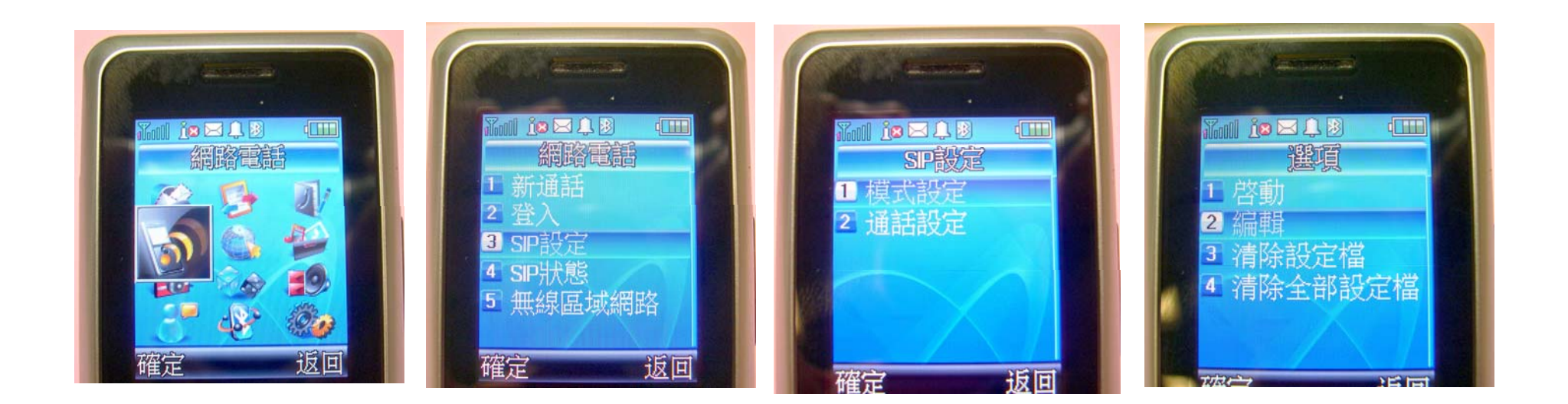

## ◆無線網路設定(Wireless Settings):

▶待機狀態下,按"主選單"→"網路電話"→"無線區域網路"→"搜尋網路"→找到您的"無線AP"→"選項"→"連接"→"返回"回到主畫面。

如果設定正確,可以在手機左上方看見 VOIP的 icon。

## ※ 到一個陌生環境找尋AP也是這樣找尋,如果沒有設金鑰,就可以很快登入!!

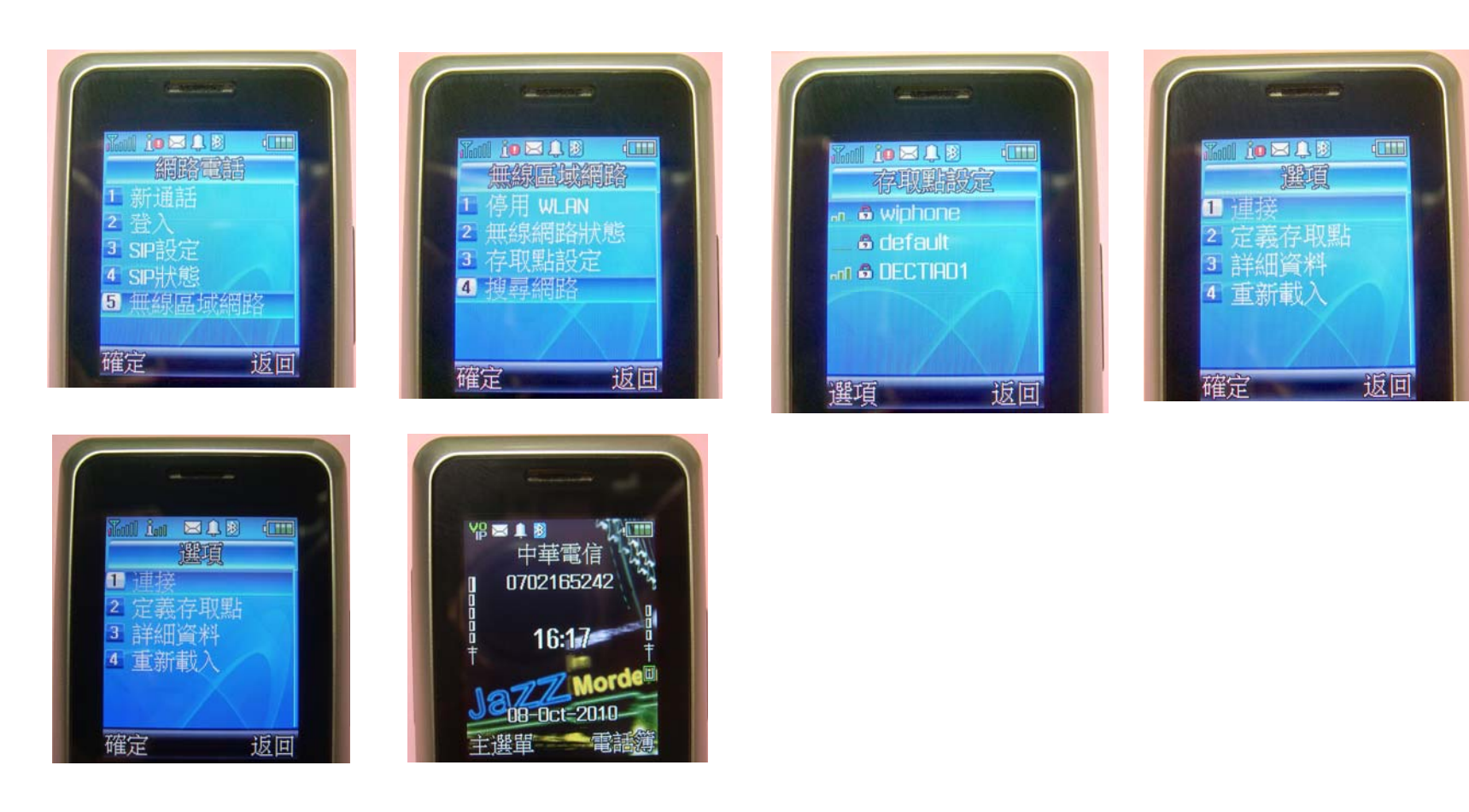

## ◆每次手機開機自動登入無線AP的設定方式:

- ▶待機狀態下,按"主選單"→ "網路電話"→ "無線區域網路"→ "搜尋網路"→ 選擇你要的AP,如 wiphone→ "選項"→ "定義存取點" 依照下列資料設定完成即可。
  - ✓連線名稱: keep the original value.
  - ✓ WLAN網路名稱: keep the original value.
  - ✓網路模式:基礎建設
  - ✓安全模式:公共網路
  - ✓加密方式:WEP
  - ✓WLAN 安全性設定:如果AP有金鑰,請在此處設定
  - ✓TCP/IP 設定: keep the original value.
  - ✓ SIP 設定: keep the original value.
  - √完成!!

▶回到 "無線區域網路" → "存取點設定"→ 選擇剛設好的存取點→ "選項"→ "連接"

### ■ 補充: WiFi AP 金鑰加密方式說明:

- ≻64 bit:
  - ✓HEX: 10 個半形的數字或英文字母(0~9 & A~F)
  - ✓ASCII: 5 個半形的數字或英文字母
- ≻128 bit:
  - >HEX: 26 個半形的數字或英文字母(0~9 & A~F)
  - ▶ASCII:13 個半形的數字或英文字母